## Uputstvo za uključivanje SMTP autorizacije na Microsoft Outlook-u

Nakon startovanja Microsoft Outlook-a u meniju odabrati opciju Tools/"Account Settings...":

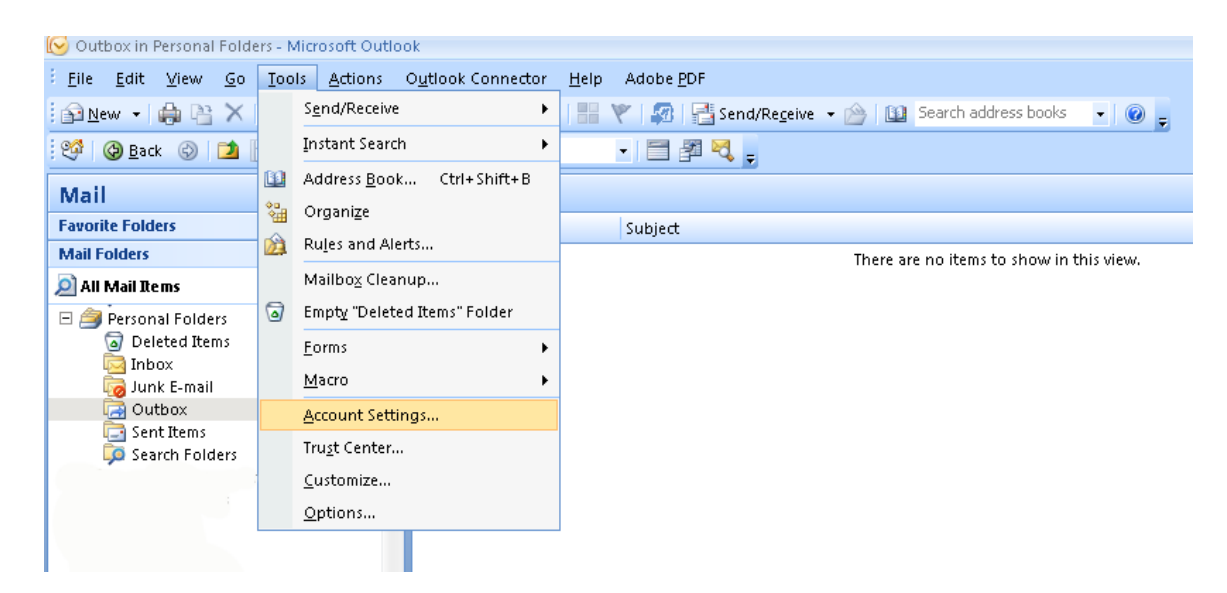

U prozoru koji se otvori selektovati vaš mail nalog i pritisnuti opciju "change"

| Account Settings                                                                                        |
|----------------------------------------------------------------------------------------------------|
| E-mail Accounts<br>You can add or remove an account. You can select an account and change its settings. |
| E-mail Data Files RSS Feeds SharePoint Lists Internet Calendars Published Calendars Address Books       |
| Name                                                                                                    |
| test@ac.me POP(SMTP (send from this account by default)                                                 |
|                                                                                                    |
|                                                                                                    |
|                                                                                                    |
|                                                                                                    |
|                                                                                                    |
|                                                                                                    |
|                                                                                                    |
|                                                                                                    |
|                                                                                                    |
| Selected e-mail account delivers new e-mail messages to the following location:                         |
| Change Eolder Personal Folders \Inbox                                                                   |
| in data file C:\Users\Vladimir\AppData\Local\Microsoft\Outlook\Outlook.pst                              |
|                                                                                                    |
|                                                                                                    |
|                                                                                                    |
| Close                                                                                                   |
|                                                                                                    |

U sljedećem prozoru odabrati opciju "More Settings"

| Change E-mail Account                                                                               |                                 | ×                                                    |  |  |
|----------------------------------------------------------------------------------------------------|---------------------------------|------------------------------------------------------|--|--|
| Internet E-mail Settings<br>Each of these settings are required to get your e-mail account working. |                                 |                                                      |  |  |
| User Information                                                                                    |                                 | Test Account Settings                                |  |  |
| Your Name:                                                                                          | Personal Folder                 | After filling out the information on this screen, we |  |  |
| <u>E</u> -mail Address:                                                                             | test@ac.me                      | button below. (Requires network connection)          |  |  |
| Server Information                                                                                  |                                 | Tast Assount Sattings                                |  |  |
| Account Type:                                                                                       | POP3                            | Test Account Settings                                |  |  |
| Incoming mail server:                                                                               | mail.ac.me                      |                                                      |  |  |
| Outgoing mail server (SMTP):                                                                        | mail.ac.me                      |                                                      |  |  |
| Logon Information                                                                                   |                                 |                                                      |  |  |
| <u>U</u> ser Name:                                                                                  | personal                        |                                                      |  |  |
| Password:                                                                                           |                                 |                                                      |  |  |
|                                                                                                    | Remember password               |                                                      |  |  |
| 🔲 Reguire logon using Secure                                                                        | e Password Authentication (SPA) | More Settings                                        |  |  |
|                                                                                                    |                                 | < Back Next > Cancel                                 |  |  |

U novom prozoru izabrati karticu "Outoing Server" i aktivirati opciju "My outgoing server "SMTP" requires authetication" uz aktiviranu opciju "Use same settings as my incoming mail server"

| nternet E-mail Settings                              | x |
|------------------------------------------------------|---|
| General Outgoing Server Connection Advanced          |   |
| My outgoing server (SMTP) requires authentication    |   |
| Use same settings as my incoming mail server         |   |
| O Log on using                                       |   |
| User Name:                                           |   |
| Password:                                            |   |
| Remember password                                    |   |
| Reguire Secure Password Authentication (SPA)         |   |
| C Log on to incoming mail server before sending mail |   |
| OK Cancel                                            |   |

Pritisnuti OK i izaći iz svih otvorenih prozora podešavanja